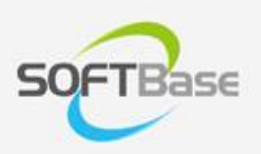

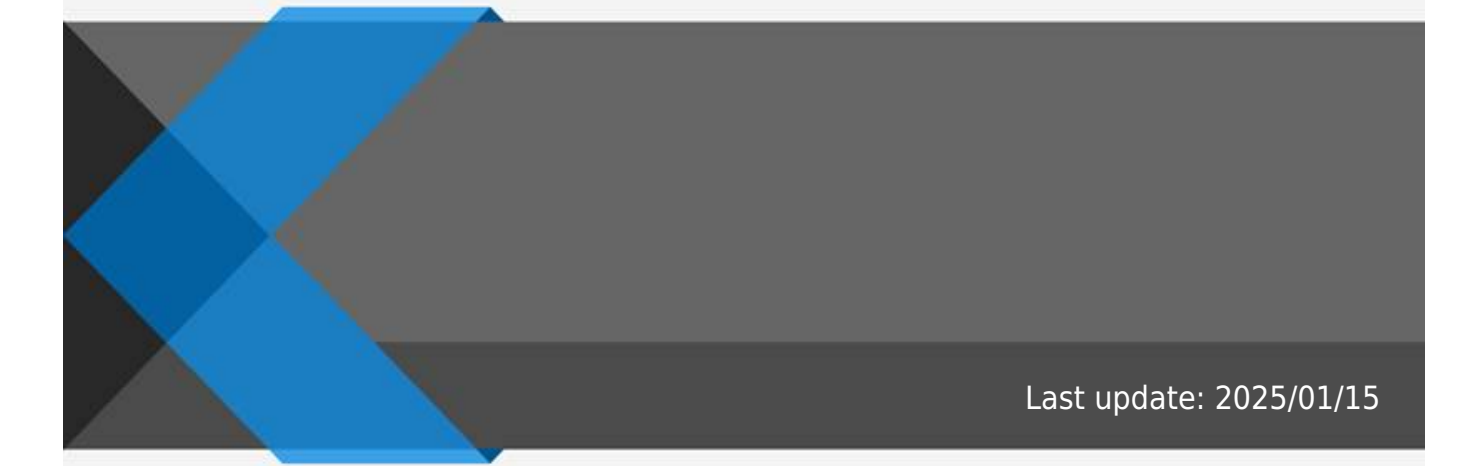

www.softbase.co.kr Copyright  $\ensuremath{\mathbb{C}}$  SOFTBase Inc. All rights reserved.

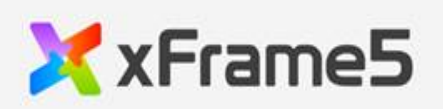

| . 1     |
|---------|
| 1       |
| . 1     |
| <br>. 1 |
| <br>1   |
| <br>. 1 |
| 1       |
|         |
| <br>Z   |

| /   | / |   |  |
|-----|---|---|--|
| 0~9 | , | / |  |
| 0~9 | , | / |  |
|     | ( | ) |  |

•

•

.

.

| 0~9 | / , |   |
|-----|-----|---|
|     |     |   |
|     |     |   |
| 3   |     |   |
| 0~9 | ,   | / |
|     |     |   |

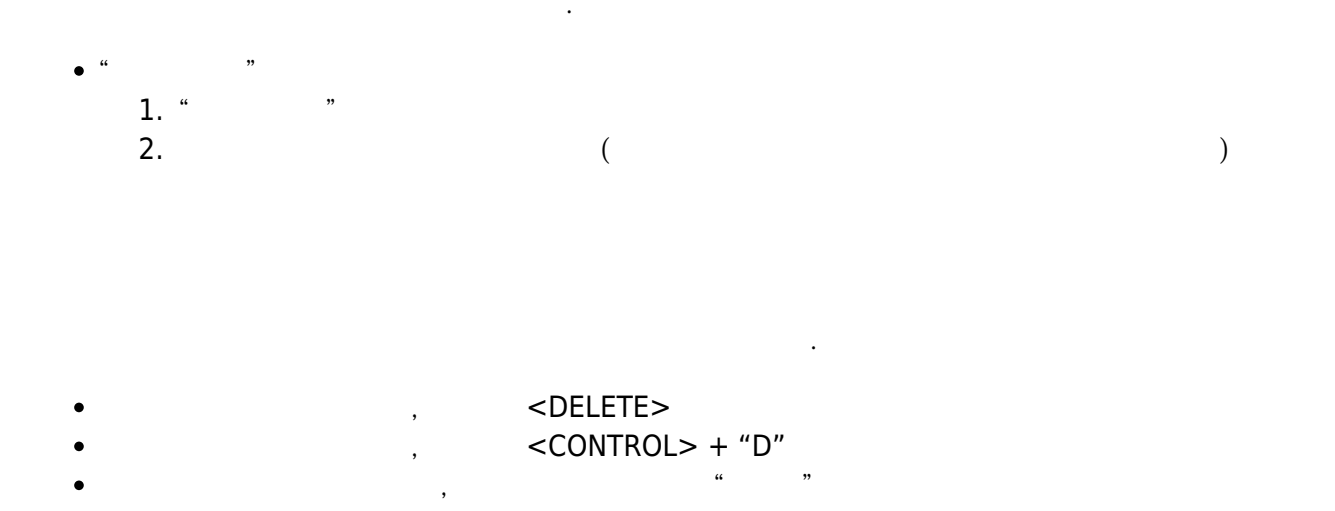

1.

From: http://technet.softbase.co.kr/wiki/ - **xFrame5 TechNet** 

,

Permanent link: http://technet.softbase.co.kr/wiki/education/publish/component/field\_basic

"

.

×

"

Last update: 2025/01/15 13:48